# **IAI** Corporation

V1.4.3 이상

# : IA MODBUS

지원 버전 TOP Design Studio

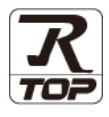

### CONTENTS

| 본 시                                                                                                    | ├ ㈜M2I의 "Touch Operation Panel(M2I TOP) Ser                                                                                                    | ies"를 사용해주시                                                                               |
|----------------------------------------------------------------------------------------------------|----------------------------------------------------------------------------------------------------|-------------------------------------------------------------------------------------------|
| 는 그                                                                                                    | 그객님께 감사 드립니다. 본 매뉴얼을 읽고 "TOP-                                                                                                    | R-외부장치"의 접                                                                                |
| 속 병                                                                                                    | 낭법 및 절차를 숙지해 주십시오.                                                                                                    |                                                                                           |
|                                                                                                    |                                                                                                    |                                                                                           |
| 1.                                                                                                    | 시스템 구성                                                                                                    | <u>2 페이지</u>                                                                              |
|                                                                                                    | 접속에 필요한 기기, 각 기기의 설정, 케이블,                                                                                                    | 구성 가능한 시스                                                                                 |
|                                                                                                    | 템에 대해 설명합니다.                                                                                                    |                                                                                           |
| $\checkmark$                                                                                                    | 본 절을 참조하여 적절한 시스템을 선정하십시오                                                                                                    | 2.                                                                                        |
| 2.                                                                                                    | 외부 장치 선택                                                                                                    | <u>3 페이지</u>                                                                              |
| Π                                                                                                    | TOP-R의 기종과 외부 장치를 선택합니다.                                                                                                    |                                                                                           |
| $\checkmark$                                                                                                    |                                                                                                    |                                                                                           |
| 5                                                                                                    |                                                                                                    |                                                                                           |
| э.                                                                                                    | TOP-R 동신 설성                                                                                                    | <u> 4 페이지</u>                                                                             |
| э.<br>П                                                                                                    | <b>IOP-R 동신 설정</b><br>TOP-R의 통신 설정 방법에 대해서 설명합니다.                                                                                                    | <u> 4 페이지</u>                                                                             |
| э.<br>                                                                                                    | IOP-R       통신       실성         TOP-R의       통신       설정       방법에 대해서 설명합니다.         외부       장치의       설정이       변경될       경우       본 장을 참고                                                                                                    | <u>4 페이지</u><br>하여 TOP-R의                                                                 |
| <b>5</b> .                                                                                                    | <b>IOP-R 동신 설정</b><br>TOP-R의 통신 설정 방법에 대해서 설명합니다.<br>외부 장치의 설정이 변경될 경우 본 장을 참고<br>통신 설정도 외부 장치와 같게 설정하십시오.                                                                                                    | <u>4 페이지</u><br>하여 TOP-R의                                                                 |
| 5.<br>↓<br>↓                                                                                                    | IOP-R 동신 실정         TOP-R의 통신 설정 방법에 대해서 설명합니다.         외부 장치의 설정이 변경될 경우 본 장을 참고         통신 설정도 외부 장치와 같게 설정하십시오.         케이블 표                                                                                                    | <u>4 페이지</u><br>하여 TOP-R의<br><u>14 페이지</u>                                                |
| <ul> <li>3.</li> <li>↓</li> <li>↓</li> <li></li></ul> | IOP-R 동신 설정         TOP-R의 통신 설정 방법에 대해서 설명합니다.         외부 장치의 설정이 변경될 경우 본 장을 참고         통신 설정도 외부 장치와 같게 설정하십시오.         케이블 표         접속에 필요한 케이블 사양에 대해 설명합니다.                                                                                                    | <u>4 페이지</u><br>하여 TOP-R의<br><u>14 페이지</u>                                                |
| 3.<br>↓<br>4.                                                                                                    | IOP-R 동신 실정         TOP-R의 통신 설정 방법에 대해서 설명합니다.         외부 장치의 설정이 변경될 경우 본 장을 참고         통신 설정도 외부 장치와 같게 설정하십시오.         케이블 표         접속에 필요한 케이블 사양에 대해 설명합니다.         "1. 시스템 구성"에서 선택한 시스템에 따라 적                                                                 | <u>4 페이지</u><br>하여 TOP-R의<br><u>14 페이지</u><br>합한 케이블 사양                                   |
| 3.<br>↓<br>↓<br>↓                                                                                                    | IOP-R 동신 설정         TOP-R의 통신 설정 방법에 대해서 설명합니다.         외부 장치의 설정이 변경될 경우 본 장을 참고         통신 설정도 외부 장치와 같게 설정하십시오.         케이블 표         접속에 필요한 케이블 사양에 대해 설명합니다.         "1. 시스템 구성"에서 선택한 시스템에 따라 적을 선택 하십시오.                                                       | <u>4 페이지</u><br>하여 TOP-R의<br><u>14 페이지</u><br>합한 케이블 사양                                   |
| <ul> <li>3.</li> <li>↓</li> <li>↓</li> <li></li></ul> | IOP-R 동신 설정         TOP-R의 통신 설정 방법에 대해서 설명합니다.         외부 장치의 설정이 변경될 경우 본 장을 참고         통신 설정도 외부 장치와 같게 설정하십시오.         케이블 표         접속에 필요한 케이블 사양에 대해 설명합니다.         "1. 시스템 구성"에서 선택한 시스템에 따라 적을 선택 하십시오.         지원 어드레스                                       | <u>4 페이지</u><br>하여 TOP-R의<br><u>14 페이지</u><br>합한 케이블 사양<br><u>16 페이지</u>                  |
| <ul> <li>3.</li> <li>↓</li> <li>↓</li> <li></li></ul> | IOP-R 동신 실정         TOP-R의 통신 설정 방법에 대해서 설명합니다.         외부 장치의 설정이 변경될 경우 본 장을 참고         통신 설정도 외부 장치와 같게 설정하십시오.         케이블 표         접속에 필요한 케이블 사양에 대해 설명합니다.         "1. 시스템 구성"에서 선택한 시스템에 따라 적을 선택 하십시오.         지원 어드레스         본 절을 참조하여 외부 장치와 통신 가능한 0     | 4 페이지         하여 TOP-R의         14 페이지         합한 케이블 사양         16 페이지         버드레스를 확인하 |
| 3.         ↓         4.         ↓         5.                                                                                                    | IOP-R 동신 설정         TOP-R의 통신 설정 방법에 대해서 설명합니다.         외부 장치의 설정이 변경될 경우 본 장을 참고         통신 설정도 외부 장치와 같게 설정하십시오.         케이블 표         접속에 필요한 케이블 사양에 대해 설명합니다.         "1. 시스템 구성"에서 선택한 시스템에 따라 적을 선택 하십시오.         지원 어드레스         본 절을 참조하여 외부 장치와 통신 가능한 이십시오. | 4 페이지<br>하여 TOP-R의<br><u>14 페이지</u><br>합한 케이블 사양<br><u>16 페이지</u><br>너드레스를 확인하            |

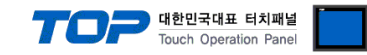

# 1. 시스템 구성

TOP-R과 "Corporation Con Series(Modbus)"의 시스템 구성은 아래와 같습니다.

| 시리즈         | CPU    | Link I/F           | 통신 방식            | 통신 설정                            | 케이블                |
|-------------|--------|--------------------|------------------|----------------------------------|--------------------|
| IAI         | A,P,SC | CON Series(MODBUS) | RS-232C          | <u>3. TOP-R 통신 설</u><br><u>정</u> | <u>5.1 케이블 표 1</u> |
| Corporation | ERG    | C Series(MODBUS)   | RS-485<br>RS-422 | <u>3. TOP-R 통신 설</u><br><u>정</u> | <u>5.2 케이블 표 2</u> |

#### ■ 연결 구성

·1:1(TOP-R1 대와 외부 장치 1 대) 연결 - RS232C/422/485 통신에서 가능한 구성입니다.

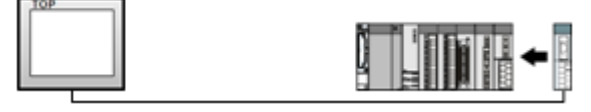

•1:N(TOP-R1 대와 외부 장치 여러 대) 연결 - RS422/485 통신에서 가능한 구성입니다.

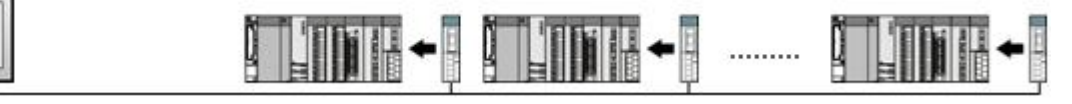

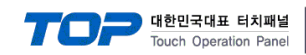

## 2. 외부 장치 선택

■ TOP-R 모델 및 포트 선택 후 외부 장치를 선택합니다.

| PLC 선택             | [COM1]                             |
|--------------------|------------------------------------|
| 제조사                |                                    |
| IA Corporatio      | n                                  |
| 모델                 |                                    |
| 🔗 ROB              | O CYLINDER (MODBUS -CON,RC Series) |
| 🜮 xsei             | . Series                           |
|                    | ▲ 뒤로 🔹 다음 🗶 취소                     |
| 바이스 선택             |                                    |
| PLC 설정             |                                    |
| 별칭 :               | PLC1                               |
| 인터페이스:             | Computer Link                      |
| 프로토콜 :             | Modbus 토신 매뉴얼                      |
| 문자열 저장 모드 :        | First LH HL 변경                     |
| 통신 옵션              |                                    |
| TimeOut (ms)       | 300                                |
| SendWait (ms)      | 0                                  |
| Slave equipment ac |                                    |
|                    |                                    |
| Protocol Mode      | RIU V                              |

| 설정    | 사항  |                                                             | 내용     |                   |
|-------|-----|-------------------------------------------------------------|--------|-------------------|
| TOP-R | 모델  | TOP-R의 디스플레이와 프로세스를 확인하여 터치 모델을 선택합니다.                      |        |                   |
| 외부 장치 | 제조사 | TOP-R과 연결할 외부 장치의 제조사를 선택합니다.<br>"IA Corporation"를 선택 하십시오. |        |                   |
|       | PLC | TOP-R과 연결할 외부 장치를 선                                         | 택 합니다. |                   |
|       |     | 모델                                                          | 인터페이스  | 프로토콜              |
|       |     | ROBO CYLINDER<br>(MODBUS –CON,RC Series)                    | Modbus |                   |
|       |     | 연결을 원하는 외부 장치가 시스템 구성 가능한 기종인지 1장의 시스템 구성에서 확(<br>바랍니다.     |        | 의 시스템 구성에서 확인 하시기 |

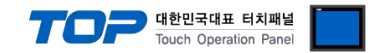

### 3. TOP-R 통신 설정

통신 설정은 TOP Design Studio 혹은 TOP-R 메인 메뉴에서 설정 가능 합니다. 통신 설정은 외부 장치와 동일하게 설정해야 합니다.

#### 3.1 TOP Design Studio 에서 통신 설정

#### (1) 통신 인터페이스 설정

- [프로젝트 > 프로젝트 속성 > TOP 설정 ] → [프로젝트 옵션 > "HMI 설정 사용" 체크 > 편집 > 시리얼 ]
- TOP-R 통신 인터페이스를 TOP Design Studio에서 설정합니다.

| 프로젝트 옵션                                 |                                                  | ×   |
|-----------------------------------------|--------------------------------------------------|-----|
| HMI 변경                                  | 추가 TIN PLC 변경 IN PLC 삭제                          |     |
| ▲ I TOP 설정                              | 날짜 / 시간 동기화 회면 옵션                                |     |
| ▲ · 🛒 PLC 설정                            | 프로젝트 옵션 화면 전환 글로벌 잠금 옵션 프로젝트 스타일 스플래쉬 PLC 버퍼 동기화 |     |
| A 🧒 COM1 (1)<br>BEC1 : ROBO CYLINDER (I | · 주수 등록                                          |     |
|                                         | 주소입력방식[11]: 자유입력 ▼ Type:                         | 1   |
| Ethernet (0)                            |                                                  |     |
| FieldBus (0)                            | ~파티션 설정                                          |     |
|                                         | 로그: 192 🚔 (KByte) 남은 용량 <b>0</b> (KByte)         |     |
|                                         | 알람: 192 🚔 (KByte)                                |     |
|                                         | 레시피: 61 🔷 (KByte)                                |     |
|                                         | 백업경로: C:¥ Select                                 |     |
|                                         | ~폰트 설정                                           | I I |
|                                         | ▼시스템 폰트 안티알리아싱 사용 [A] 비밀번호 [P] :                 |     |
|                                         | · · · · · · · · · · · · · · · · · · ·            |     |
|                                         | · · · · · · · · · · · · · · · · · · ·            |     |
|                                         | 인터락 주소[E]: DPLC1 V DRG1                          |     |
|                                         | 인터락 시간[1]: 1 (분)                                 |     |
|                                         |                                                  | 41  |
|                                         | Imit 28 Ars           HMI 420 8/1                |     |
|                                         | Project Setting                                  | -   |
|                                         | Project Name=NewProject<br>Start Mode=Menu       |     |
|                                         | Start Screen No.=1<br>Latch Use=0                |     |
|                                         | Latch Set=0~0                                    |     |
|                                         | · · ·                                            |     |
|                                         | 전문 단기                                            | ٣   |
|                                         |                                                  |     |
| 프로젝트                                    |                                                  |     |
| =_                                      |                                                  |     |
|                                         | - 시리얼                                            |     |
| 프로젝트 설정 고급 설                            |                                                  |     |
| 시스템                                     | 시리얼 포트 [COM1 ▼                                   |     |
|                                         | 신호 레벨 1.5 2~5                                    |     |
|                                         | ● RS-232C ─ RS-422(4) ─ RS-485(2)                |     |
| 보안 날짜/시                                 | 비트/초: 38400 - 문드 이더넷                             |     |
|                                         |                                                  |     |
|                                         |                                                  |     |
| 시기업 HDMI                                | 정지 비트: 1 🗸                                       |     |
| 옵션 장치                                   | 패리티 웨트: 없을 🔹                                     |     |
|                                         |                                                  |     |
|                                         | · · · · · · · · · · · · · · · · · · ·            |     |
|                                         |                                                  |     |
| 전면 USB SD/CF                            |                                                  |     |
| 전면 USB SD/CF<br>통신 장치                   | 포트 진단     취소     적용                              |     |
| 전면 USB SD/CF<br>통신 장치                   | 포트 진단 취소 적용                                      |     |
| 전면 USB SD/CF<br>통신 장치                   | 포트 진단 취소 적용                                      |     |

|            |             | 대한민국대<br>Touch Ope | 표 터치패널<br>ration Panel |
|------------|-------------|--------------------|------------------------|
| 항 목        | TOP-R       | 외부 장치              | 비고                     |
| 신호 레벨 (포트) | RS-232C     | DS 222C            | 나오다 서저                 |
|            | (COM1/COM2) | K3-232C            | 지중지 결정                 |
| 보우레이트      | 384         | 00                 | 사용자 설정                 |
| 데이터 비트     | 8           |                    | 사용자 설정                 |
| 정지 비트      | 1           |                    | 사용자 설정                 |
| 패리티 비트     | NONE(       | 없음)                | 사용자 설정                 |

※ 위의 설정 내용은 본 사에서 권장하는 <u>예제</u>입니다.

| 항 목    | 설 명                                                      |
|--------|----------------------------------------------------------|
| 신호 레벨  | TOP-R — 외부 장치 간 시리얼 통신 방식을 선택합니다.(COM3는 RS-485 만 지원합니다.) |
| 보우레이트  | TOP-R — 외부 장치 간 시리얼 통신 속도를 선택합니다.                        |
| 데이터 비트 | TOP-R — 외부 장치 간 시리얼 통신 데이터 비트를 선택합니다.                    |
| 정지 비트  | TOP-R — 외부 장치 간 시리얼 통신 정지 비트를 선택합니다.                     |
| 패리티 비트 | TOP-R — 외부 장치 간 시리얼 통신 패리티 비트 확인 방식을 선택합니다.              |

#### (2) 통신 옵션 설정

■ [ 프로젝트 > 프로젝트 속성 > PLC 설정 > COM1 > "ROBO CYLINDER (MODBUS -CON, RC Series)"] -Computer Link 통신 드라이버의 옵션을 TOP Design Studio에서 설정합니다.

| 프로젝트 옵션                                                                                                    |                                                                                                    |    | ×     |
|----------------------------------------------------------------------------------------------------|----------------------------------------------------------------------------------------------------|----|-------|
| HMI 변경                                                                                                    | 가 TTT PLC 변경 🔀 PLC 삭제                                                                                                    |    |       |
| · _ TOP 설정<br>· SYS: TOP-PC 15<br>· _ PLC 설정<br>· _ COM2 (0)<br>· _ COM2 (0)<br>· _ COM3 (0)<br>· _ COM4 (0)<br>· _ Ethernet (0) | PLC 설정<br>별칭: PLC1<br>인터페이스: Computer Link<br>프로토콜: Modbus<br>문자열 저장 모드: First LH HL 변경<br>SendWait (ms) 0 €<br>Slave equipment address No 0 €<br>Protocol Mode RTU ▼ |    | 신 매뉴열 |
| 4                                                                                                    |                                                                                                    |    |       |
|                                                                                                    |                                                                                                    | 적용 | 닫기    |

| 항 목             | 설 정                                            | 비고               |
|-----------------|------------------------------------------------|------------------|
| 인터페이스           | TOP-R — 외부 장치 간 통신 인터페이스를 설정합니다.               | <u>"2. 외부 장치</u> |
| 프로토콜            | TOP-R — 외부 장치 간 통신 프로토콜을 설정합니다.                | <u> 선택" 참고</u>   |
| TimeOut (ms)    | TOP-R이 외부 장치로부터 응답을 기다리는 시간을 설정합니다.            | 사용자 설정           |
| SendWait (ms)   | TOP-R이 외부 장치로부터 응답 수신 후 다음 명령어 요청 전송 간에 대기 시간을 | 나오지 서저           |
|                 | 설정합니다.                                         | 작용작 결정           |
| Slave equipment | Slave equipment Address No 설정합니다.              | 시요지 서저           |
| Address No      |                                                | 지중지 걸정           |
| Protocol Mode   | Protocol Mode(RTU/ASCII) 설정합니다.                | 사용자 설정           |

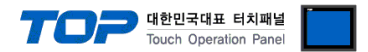

#### 3.2 TOP-R 에서 통신 설정

※ "3.1 TOP Design Studio 에서 통신 설정" 항목의 "HMI 설정 사용"을 체크 하지 않은 경우의 설정 방법입니다.

■ TOP-R 화면 상단을 터치하여 아래로 <u>드래그</u> 합니다. 팝업 창의 "EXIT"를 터치하여 메인 화면으로 이동합니다.

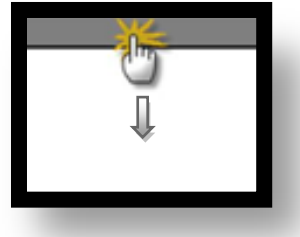

(1) 통신 인터페이스 설정

■ [메인 화면 > 제어판 > 시리얼 ]

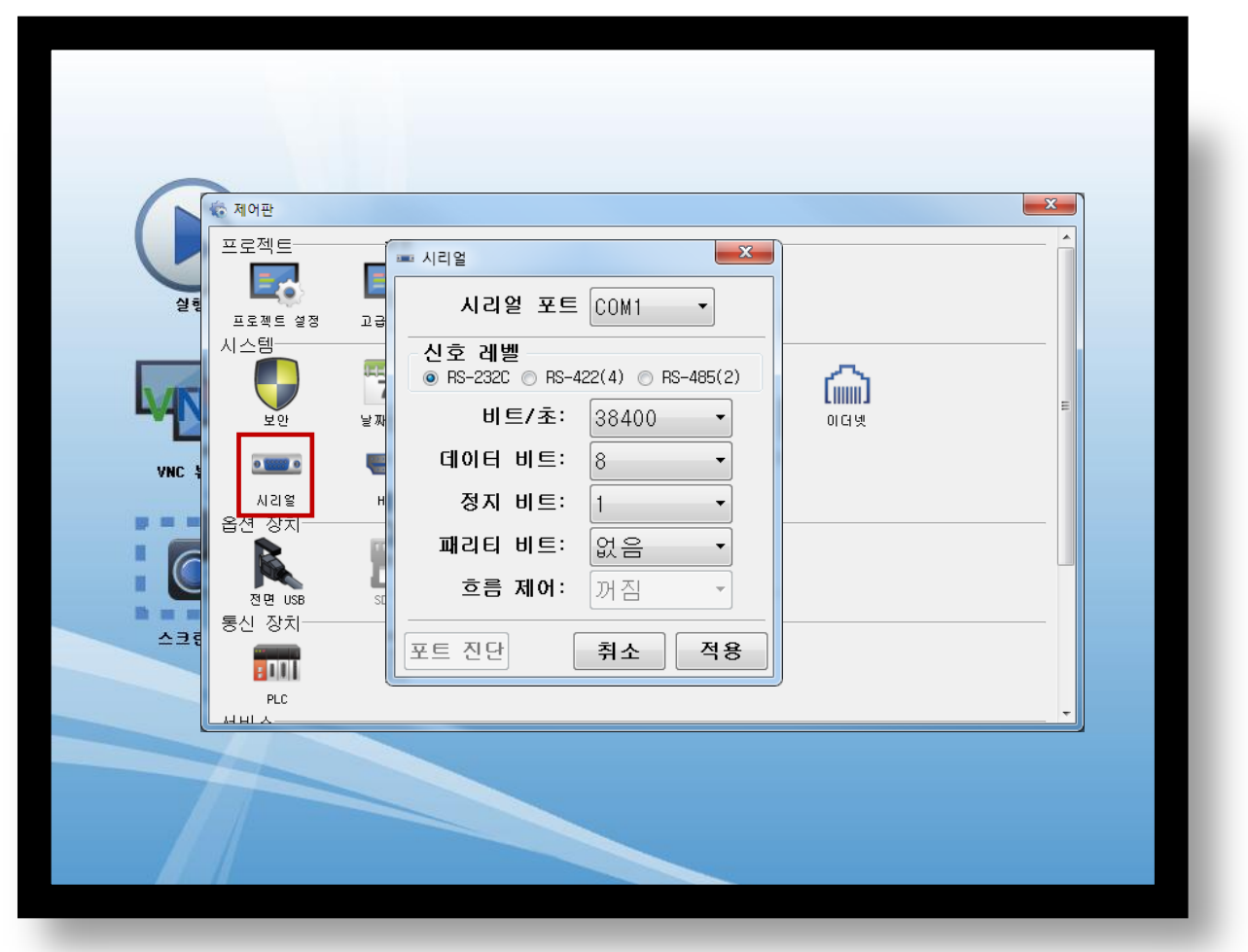

| 항 목        | TOP-R       | 외부 장치   | 비고     |
|------------|-------------|---------|--------|
| 신호 레벨 (포트) | RS-232C     |         | 비오지 서저 |
|            | (COM1/COM2) | KS-232C | 사용사 실정 |
| 보우레이트      | 38400       |         | 사용자 설정 |
| 데이터 비트     | 8           |         | 사용자 설정 |
| 정지 비트      | 1           |         | 사용자 설정 |
| 패리티 비트     | NONE(       | 없음)     | 사용자 설정 |
|            |             |         |        |

※ 위의 설정 내용은 본 사에서 권장하는 설정 <u>예제</u>입니다.

| 항 목    | 설 명                                                      |
|--------|----------------------------------------------------------|
| 신호 레벨  | TOP-R — 외부 장치 간 시리얼 통신 방식을 선택합니다.(COM3는 RS-485 만 지원합니다.) |
| 보우레이트  | TOP-R — 외부 장치 간 시리얼 통신 속도를 선택합니다.                        |
| 데이터 비트 | TOP-R — 외부 장치 간 시리얼 통신 데이터 비트를 선택합니다.                    |
| 정지 비트  | TOP-R — 외부 장치 간 시리얼 통신 정지 비트를 선택합니다.                     |
| 패리티 비트 | TOP-R — 외부 장치 간 시리얼 통신 패리티 비트 확인 방식을 선택합니다.              |

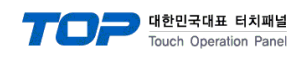

(2) 통신 옵션 설정

■ [ 메인 화면 > 제어판 > PLC ]

|                            | 🕼 제어판                                                        | 🖬 PLC                                                                                                    | × |
|----------------------------|--------------------------------------------------------------|----------------------------------------------------------------------------------------------------|---|
| 2 III<br>2 III<br>VHC H DI | 프로젝트 설정<br>프로젝트 설정<br>시스템<br>보안<br>Al 2 열<br>옵션 장치<br>중면 USB | Dr iver PLC1 (ROBO CYL INDER (MODBUS -CON, RC S V COM1<br>Interface: Computer Link V<br>Protocol: Modbus V<br>TimeOut (ms) 300<br>SendWait (ms) 0<br>Slave equipment address I 0<br>Protocol Mode RTU V |   |
| 스크린샷                       | 동신 장치<br>통신 장치<br>PLC<br>H HI A                              | Diagnost ic<br>Cancel App ly                                                                                                    |   |

| 항 목             | 설정                                             | 비고               |
|-----------------|------------------------------------------------|------------------|
| 인터페이스           | TOP-R — 외부 장치 간 통신 인터페이스를 설정합니다.               | <u>"2. 외부 장치</u> |
| 프로토콜            | TOP-R — 외부 장치 간 통신 프로토콜을 설정합니다.                | <u> 선택"참고</u>    |
| TimeOut (ms)    | TOP-R이 외부 장치로부터 응답을 기다리는 시간을 설정합니다.            | 사용자 설정           |
| SendWait (ms)   | TOP-R이 외부 장치로부터 응답 수신 후 다음 명령어 요청 전송 간에 대기 시간을 | 사요자 서저           |
|                 | 설정합니다.                                         | 시중시 20           |
| Slave equipment | Slave equipment Address No 설정합니다.              | 비오지 서저           |
| Address No      |                                                | 사용사 결정           |
| Protocol Mode   | Protocol Mode(RTU/ASCII) 설정합니다.                | 사용자 설정           |

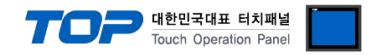

#### 3.3 통신 진단

■ TOP-R - 외부 장치 간 인터페이스 설정 상태를 확인 - TOP-R 화면 상단을 터치하여 아래로 <u>드래그</u>. 팝업 창의 "EXIT"를 터치하여 메인 화면으로 이동한다 - [ 제어판 > 시리얼 ] 에서 사용 하고자 하는 포트(COM1/COM2/COM3) 설정이 외부 장치의 설정 내용과 같은지 확인한다

■ 포트 통신 이상 유무 진단

-[제어판 > PLC]에서 "통신 진단"을 터치한다.

- 화면 상에 Diagnostics 다이얼로그 박스가 팝업 되며 진단 상태를 판단한다.

| ОК             | 통신 설정 정상                                                  |
|----------------|-----------------------------------------------------------|
| Time Out Error | 통신 설정 비정상                                                 |
|                | - 케이블 및 TOP-R, 외부 장치의 설정 상태 확인한다. <b>(참조 : 통신 진단 시트 )</b> |

#### ■ 통신 진단 시트

- 외부 단말기와 통신 연결에 문제가 있을 경우 아래 시트의 설정 내용을 확인 바랍니다.

| 항목                            | 내용                |         | 확  | 인  | 참 고                    |
|-------------------------------|-------------------|---------|----|----|------------------------|
| 시스템 구성                        | 시스템 연결 방법         |         | OK | NG | 1 나지테 그셔               |
|                               | 접속 케이블 명칭         |         | OK | NG | <u> 1. 시스템 구성</u>      |
| TOP-R                         | 버전 정보             |         | OK | NG |                        |
|                               | 사용 포트             |         | OK | NG |                        |
|                               | 드라이버 명칭           |         | OK | NG |                        |
|                               | 기타 세부 설정 사항       |         | OK | NG |                        |
|                               | 상대 국번             | 프로젝트 설정 | OK | NG | <u>2. 외부 장치 선택</u>     |
|                               |                   | 통신 진단   | OK | NG | <u>3. 통신 설정</u>        |
|                               | 시리얼 파라미터          | 전송 속도   | OK | NG |                        |
|                               |                   | 데이터 비트  | OK | NG |                        |
|                               |                   | 정지 비트   | OK | NG |                        |
|                               |                   | 패리티 비트  | OK | NG |                        |
| 외부 장치 CPU 명칭<br>통신 포트 명칭(모듈 명 |                   |         | OK | NG |                        |
|                               |                   | 3)      | OK | NG |                        |
|                               | 프로토콜(모드)<br>설정 국번 |         | OK | NG |                        |
|                               |                   |         | OK | NG |                        |
|                               | 기타 세부 설정 사항       |         | OK | NG | <u>4. 외부 장치 설정</u>     |
|                               | 시리얼 파라미터          | 전송 속도   | OK | NG |                        |
|                               |                   | 데이터 비트  | OK | NG |                        |
|                               |                   | 정지 비트   | OK | NG |                        |
|                               |                   | 패리티 비트  | OK | NG |                        |
|                               | 어드레스 범위 확인        |         |    |    | <u>6. 지원 어드레스</u>      |
|                               |                   |         | OK | NG | (자세한 내용은 PLC 제조사의 매뉴얼을 |
|                               |                   |         |    |    | 참고 하시기 바랍니다.)          |

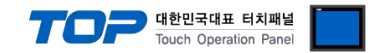

### 3. TOP-R 통신 설정

통신 설정은 TOP Design Studio 혹은 TOP-R 메인 메뉴에서 설정 가능 합니다. 통신 설정은 외부 장치와 동일하게 설정해야 합니다.

#### 3.1 TOP Design Studio 에서 통신 설정

#### (1) 통신 인터페이스 설정

- [프로젝트 > 프로젝트 속성 > TOP 설정 ] → [프로젝트 옵션 > "HMI 설정 사용" 체크 > 편집 > 시리얼 ]
- TOP-R 통신 인터페이스를 TOP Design Studio에서 설정합니다.

| 프로젝트 옵션                 |                                                  |
|-------------------------|--------------------------------------------------|
| HMI 변경                  | 추가 TIN PLC 변경 IN PLC 삭제                          |
| ▲ <mark>그 TOP 설정</mark> | 날짜 / 시간 동기화 회면 옵션                                |
| ▲ · 🛒 PLC 설정            | 프로젝트 옵션 화면 전환 글로벌 잠금 옵션 프로젝트 스타일 스플래쉬 PLC 버퍼 동기화 |
| PLC1 : ROBO CYLINDER (I | 주소 등록 CharaterSet                                |
|                         | 주소 입력 방식[[]: 자유 입력 ▼ Type: ▼                     |
| FieldBus (0)            | 교민선 설정                                           |
| SBDevice (0)            | 로그: 192 🗼 (KByte) 남은 용량 <b>0</b> (KByte)         |
|                         | 알람: 192 👗 (KByte)                                |
|                         | 레시피: 61 🚔 (KByte)                                |
|                         | 백업 경로 : C:¥ Select                               |
|                         | ~폰트 설정                                           |
|                         | ▼시스템 폰트 안티알리아싱 사용 [A] 비밀번호 [P] :                 |
|                         | · 프로젝트에 사용된 폰트 저장(5) (길이는 4~8 사이여야 합니다)          |
|                         | - 🔲 N1 日치 제어권 관리 사용                              |
|                         | 인터락 주소[E]: DRG1 (문화) 문화                          |
|                         | 인터락 시간(L): 1 (분)                                 |
|                         | - ☑ HMI 설정 사용-                                   |
|                         | HMI 설정 옵션 편집                                     |
|                         | Project Setting A                                |
|                         | Start Mode=Menu<br>Start Screen No.=1            |
|                         | Latch Use=0<br>Latch Set=0~0                     |
|                         | < >>>                                            |
| • III •                 |                                                  |
|                         | 적용 닫기                                            |
| 프로젝트                    |                                                  |
| =                       |                                                  |
|                         | 교 시리얼                                            |
| 프로젝트 설정 고급 설            |                                                  |
| 시스템                     | 시리얼 포트 COM1 ·                                    |
|                         | 신호 레벨 1.5 같~ 1                                   |
|                         | © RS-232C                                        |
| 보안 날짜/시                 | 비트/초: 38400 🗸 운드 이더넷                             |
|                         | 데이터 비트: 8                                        |
| 시간열 버머네                 | 정지 비트: 1                                         |
| 옵션 장치                   | 패리티 비트: 없음 -                                     |
|                         | 흐름 제어: 꺼짐 🔹                                      |
| 전면USB SD/CF             |                                                  |
| 통신 장치                   | 포트 신단 취소 적용                                      |
|                         |                                                  |
| PLC                     |                                                  |

|            |             | 대한민국대<br>Touch Ope | 표 터치패널<br>ration Panel |
|------------|-------------|--------------------|------------------------|
| 항 목        | TOP-R       | 외부 장치              | 비고                     |
| 신호 레벨 (포트) | RS-232C     | DS 222C            | 나오다 서저                 |
|            | (COM1/COM2) | K3-232C            | 지중지 결정                 |
| 보우레이트      | 38400       |                    | 사용자 설정                 |
| 데이터 비트     | 8           |                    | 사용자 설정                 |
| 정지 비트      | 1           |                    | 사용자 설정                 |
| 패리티 비트     | NONE(없음)    |                    | 사용자 설정                 |

※ 위의 설정 내용은 본 사에서 권장하는 <u>예제</u>입니다.

| 항 목    | 설 명                                                      |
|--------|----------------------------------------------------------|
| 신호 레벨  | TOP-R — 외부 장치 간 시리얼 통신 방식을 선택합니다.(COM3는 RS-485 만 지원합니다.) |
| 보우레이트  | TOP-R — 외부 장치 간 시리얼 통신 속도를 선택합니다.                        |
| 데이터 비트 | TOP-R — 외부 장치 간 시리얼 통신 데이터 비트를 선택합니다.                    |
| 정지 비트  | TOP-R — 외부 장치 간 시리얼 통신 정지 비트를 선택합니다.                     |
| 패리티 비트 | TOP-R — 외부 장치 간 시리얼 통신 패리티 비트 확인 방식을 선택합니다.              |

#### (2) 통신 옵션 설정

■ [ 프로젝트 > 프로젝트 속성 > PLC 설정 > COM1 > "ROBO CYLINDER (MODBUS -CON,RC Series)"] -Computer Link 통신 드라이버의 옵션을 TOP Design Studio에서 설정합니다.

| MMI 123       PLC #37       TTT PLC 123       PLC 4/3         SYS: TOP-C15       SYS: TOP-C15       USE #31       PLC 1         SCM100       COMPUTE       URL 1: ROBO COLINDER(1)       URL 1: ROBO COLINDER(1)         COMPUTE       EXE #3: PLC1       USE #31       PLC 4/3         SCM100       COMPUTE       URL 1: ROBO COLINDER(1)       URL 1: ROBO COLINDER(1)         EXE #3: PLC1       USE #31       PLC 4/3       EXE #31         SCM100       COMPUTE URL 1: ROBO COLINDER(1)       EXE #32       EXE #31         EXE #3: PLC1       USE #31       FRC1 HILL 1: RES       EXE #32         ScM100       Sold #32       EXE #32       FRC1 HILL 1: RES         ScM2 #32       FRC1 HILL 1: RES       EXE #32       FRC1 HILL 1: RES         ScM2 #37       300       Sold #30       Sold #30         ScM2 #37       300       Sold #30       Sold #30         Forcool Mode       RTU       Frotocol Mode       RTU         M00       USE #30       USE #30       USE #30         Sold #30       Sold #30       Sold #30       Sold #30         Forcool Mode       RTU       Sold #30       Sold #30         USE #30       USE #30       USE #30       USE #30                                                                                                    | 프로젝트 옵션 |                                                                                                    |    | x    |
|----------------------------------------------------------------------------------------------------|---------|----------------------------------------------------------------------------------------------------|----|------|
| PC 설 전     SS : TOP-PC 15     PC 설 전     SS : TOP-PC 15     PC 설 전     SS : TOP-PC 15     PC 설 전     SS : TOP-PC 15     COM 2(0)     COM 2(0) | HMI 변경  | 자 📶 PLC 변경 🔀 PLC 삭제                                                                                                    |    |      |
| ····································                                                                                                    |         | PLC 설정   道칭:   PLC 1   인터페이스:   Computer Link   프로토콜:   Modbus   문자열 저장 모드:   First LH HL   변경   SendWait (ms)   0   Slave equipment address No   Protocol Mode   RTU | 5  | 신매뉴얼 |
|                                                                                                    |         |                                                                                                    | 적용 | 닫기   |

| 항 목             | 설 정                                            | 비고               |
|-----------------|------------------------------------------------|------------------|
| 인터페이스           | TOP-R — 외부 장치 간 통신 인터페이스를 설정합니다.               | <u>"2. 외부 장치</u> |
| 프로토콜            | TOP-R — 외부 장치 간 통신 프로토콜을 설정합니다.                | <u> 선택" 참고</u>   |
| TimeOut (ms)    | TOP-R이 외부 장치로부터 응답을 기다리는 시간을 설정합니다.            | 사용자 설정           |
| SendWait (ms)   | TOP-R이 외부 장치로부터 응답 수신 후 다음 명령어 요청 전송 간에 대기 시간을 | 나오지 서저           |
|                 | 설정합니다.                                         | 작용작 결정           |
| Slave equipment | Slave equipment Address No 설정합니다.              | 나오다 서저           |
| Address No      |                                                | 작용작 결정           |
| Protocol Mode   | Protocol Mode(RTU/ASCII) 설정합니다.                | 사용자 설정           |

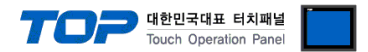

#### 3.2 TOP-R 에서 통신 설정

※ "3.1 TOP Design Studio 에서 통신 설정" 항목의 "HMI 설정 사용"을 체크 하지 않은 경우의 설정 방법입니다.

■ TOP-R 화면 상단을 터치하여 아래로 <u>드래그</u> 합니다. 팝업 창의 "EXIT"를 터치하여 메인 화면으로 이동합니다.

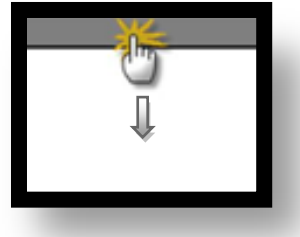

(1) 통신 인터페이스 설정

■ [메인 화면 > 제어판 > 시리얼 ]

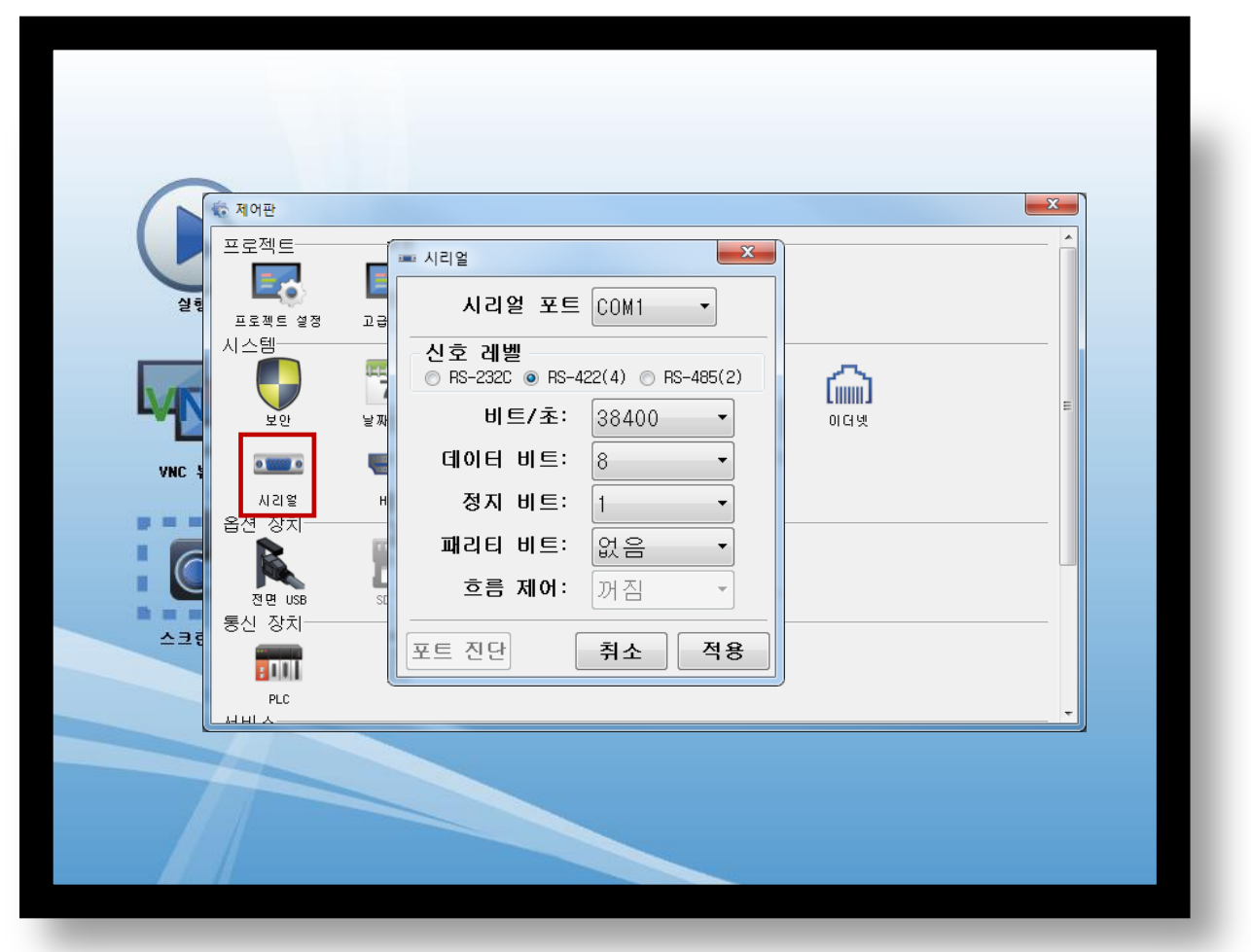

| 항 목        | TOP-R            | 외부 장치         | 비고     |
|------------|------------------|---------------|--------|
| 신호 레벨 (포트) | RS-485/RS-422    |               | 니오지 서저 |
|            | (COM1/COM2/COM3) | KS-485/KS-422 | 사용사 실정 |
| 보우레이트      | 38400            |               | 사용자 설정 |
| 데이터 비트     | 8                |               | 사용자 설정 |
| 정지 비트      | 1                |               | 사용자 설정 |
| 패리티 비트     | NONE(없음)         |               | 사용자 설정 |
|            |                  |               |        |

※ 위의 설정 내용은 본 사에서 권장하는 설정 <u>예제</u>입니다.

| 항 목    | 설 명                                                      |
|--------|----------------------------------------------------------|
| 신호 레벨  | TOP-R — 외부 장치 간 시리얼 통신 방식을 선택합니다.(COM3는 RS-485 만 지원합니다.) |
| 보우레이트  | TOP-R — 외부 장치 간 시리얼 통신 속도를 선택합니다.                        |
| 데이터 비트 | TOP-R — 외부 장치 간 시리얼 통신 데이터 비트를 선택합니다.                    |
| 정지 비트  | TOP-R — 외부 장치 간 시리얼 통신 정지 비트를 선택합니다.                     |
| 패리티 비트 | TOP-R — 외부 장치 간 시리얼 통신 패리티 비트 확인 방식을 선택합니다.              |

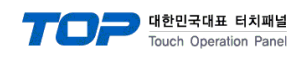

(2) 통신 옵션 설정

■ [ 메인 화면 > 제어판 > PLC ]

| Driver PLC1(ROBO CYLINDER (MODBUS -CON, RC S<br>Interface: Computer Link<br>열정 Protocol: Modbus |                                                                                               |
|-------------------------------------------------------------------------------------------------|-----------------------------------------------------------------------------------------------|
|                                                                                                 | _                                                                                             |
| SendWait (ms) 0<br>Slave equipment address 10<br>Protocol Mode RTU •                            | E                                                                                             |
| 58                                                                                              |                                                                                               |
| Diagnost ic                                                                                     |                                                                                               |
|                                                                                                 | SendWait (ms) 0<br>Slave equipment address 10<br>Protocol Mode RTU •<br>B<br>B<br>Diagnost ic |

| 항 목             | 설정                                             | 비고               |
|-----------------|------------------------------------------------|------------------|
| 인터페이스           | TOP-R — 외부 장치 간 통신 인터페이스를 설정합니다.               | <u>"2. 외부 장치</u> |
| 프로토콜            | TOP-R — 외부 장치 간 통신 프로토콜을 설정합니다.                | <u> 선택" 참고</u>   |
| TimeOut (ms)    | TOP-R이 외부 장치로부터 응답을 기다리는 시간을 설정합니다.            | 사용자 설정           |
| SendWait (ms)   | TOP-R이 외부 장치로부터 응답 수신 후 다음 명령어 요청 전송 간에 대기 시간을 | 비오지 서저           |
|                 | 설정합니다.                                         | 작용작 결정           |
| Slave equipment | Slave equipment Address No 설정합니다.              | 니오지 서저           |
| Address No      |                                                | 작용작 결정           |
| Protocol Mode   | Protocol Mode(RTU/ASCII) 설정합니다.                | 사용자 설정           |

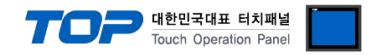

#### 3.3 통신 진단

■ TOP-R - 외부 장치 간 인터페이스 설정 상태를 확인
 - TOP-R 화면 상단을 터치하여 아래로 <u>드래그</u>. 팝업 창의 "EXIT"를 터치하여 메인 화면으로 이동한다
 - [ 제어판 > 시리얼 ] 에서 사용 하고자 하는 포트(COM1/COM2/COM3) 설정이 외부 장치의 설정 내용과 같은지 확인한다

■ 포트 통신 이상 유무 진단

- [제어판 > PLC]에서 "통신 진단"을 터치한다.

- 화면 상에 Diagnostics 다이얼로그 박스가 팝업 되며 진단 상태를 판단한다.

| 1 = 1 3        |                                                           |
|----------------|-----------------------------------------------------------|
| ОК             | 통신 설정 정상                                                  |
| Time Out Error | 통신 설정 비정상                                                 |
|                | - 케이블 및 TOP-R, 외부 장치의 설정 상태 확인한다. <b>(참조 : 통신 진단 시트 )</b> |

#### ■ 통신 진단 시트

- 외부 단말기와 통신 연결에 문제가 있을 경우 아래 시트의 설정 내용을 확인 바랍니다.

| 항목     | 내용            |         | 확  | 인                  | 참 고                    |
|--------|---------------|---------|----|--------------------|------------------------|
| 시스템 구성 | 시스템 연결 방법     |         | ОК | NG                 | 1 나지테 그셔               |
|        | 접속 케이블 명칭     |         | OK | NG                 | <u> 1. 시스템 구성</u>      |
| TOP-R  | 버전 정보         |         | OK | NG                 |                        |
|        | 사용 포트         |         | OK | NG                 |                        |
|        | 드라이버 명칭       |         | OK | NG                 |                        |
|        | 기타 세부 설정 사항   |         | OK | NG                 |                        |
|        | 상대 국번         | 프로젝트 설정 | OK | NG                 | <u>2. 외부 장치 선택</u>     |
|        |               | 통신 진단   | OK | NG                 | <u>3. 통신 설정</u>        |
|        | 시리얼 파라미터      | 전송 속도   | OK | NG                 |                        |
|        |               | 데이터 비트  | OK | NG                 |                        |
|        |               | 정지 비트   | OK | NG                 |                        |
|        |               | 패리티 비트  | OK | NG                 |                        |
| 외부 장치  | CPU 명칭        |         | OK | NG                 |                        |
|        | 통신 포트 명칭(모듈 명 | OK      | NG |                    |                        |
|        | 프로토콜(모드)      | OK      | NG |                    |                        |
|        | 설정 국번         |         | OK | NG                 |                        |
|        | 기타 세부 설정 사항   | OK      | NG | <u>4. 외부 장치 설정</u> |                        |
|        | 시리얼 파라미터      | 전송 속도   | OK | NG                 |                        |
|        |               | 데이터 비트  | OK | NG                 |                        |
|        |               | 정지 비트   | OK | NG                 |                        |
|        |               | 패리티 비트  | OK | NG                 |                        |
|        | 어드레스 범위 확인    |         |    |                    | <u>6. 지원 어드레스</u>      |
|        |               |         | OK | NG                 | (자세한 내용은 PLC 제조사의 매뉴얼을 |
|        |               |         |    |                    | 참고 하시기 바랍니다.)          |

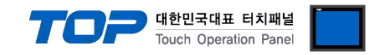

## 5. 케이블 표

본 Chapter는 TOP-R과 해당 기기 간 정상 통신을 위한 케이블 다이어그램을 소개 합니다. (본 절에서 설명되는 케이블 다이어그램은 "IAI Corporation – IA MODBUS"의 권장사항과 다를 수 있습니다)

#### 5.1 케이블 표 1

#### ∎RS232C

TOP-R COM1/COM 2 포트(9핀)

| TOP-R CO                | M/1COM2 |     | 케이브 저소 | "PLC" |
|-------------------------|---------|-----|--------|-------|
| 핀 배열* <mark>주1</mark> ) | 신호명     | 핀번호 | 게이들 접속 | 신호명   |
|                         | CD      | 1   |        |       |
| 1 5                     | RD      | 2 . |        | SD    |
|                         | SD      | 3 . |        | RD    |
| 6 9                     |         |     | •      | DTR   |
| 통신 케이블 커넥터              | SG      | 5 · |        | SG    |
| 전면 기준,                  | DSR     | 6   | •      | DSR   |
| D-SUB 9 Pin             | RTS     | 7   | •      | RTS   |
| male(수, 볼록)             | CTS     | 8   | •      | CTS   |
|                         |         | 9   |        |       |

\*주1) 핀 배열은 케이블 접속 커넥터의 접속면에서 본 것 입니다.

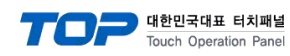

#### 5.2 케이블 표 2

#### ■ RS422/485

TOP-R COM1/COM 2 포트(9핀) -RS422 TOP-R COM/1COM2(RS-422) "PLC" 케이블 접속 핀 배열\*<mark>주1)</mark> 핀번호 신호명 신호명 RDA 1 SDA 5 1 2 SDB 6 0 3 RDA 0, 6 RDB 4 RDB 9 6 SG 5 SG 통신 케이블 커넥터 SDA 6 전면 기준, 7 D-SUB 9 Pin 8 male(수, 볼록) SDB 9

\*주1) 핀 배열은 케이블 접속 커넥터의 접속면에서 본 것 입니다.

TOP-R COM1/COM 2 포트(9핀) -RS485

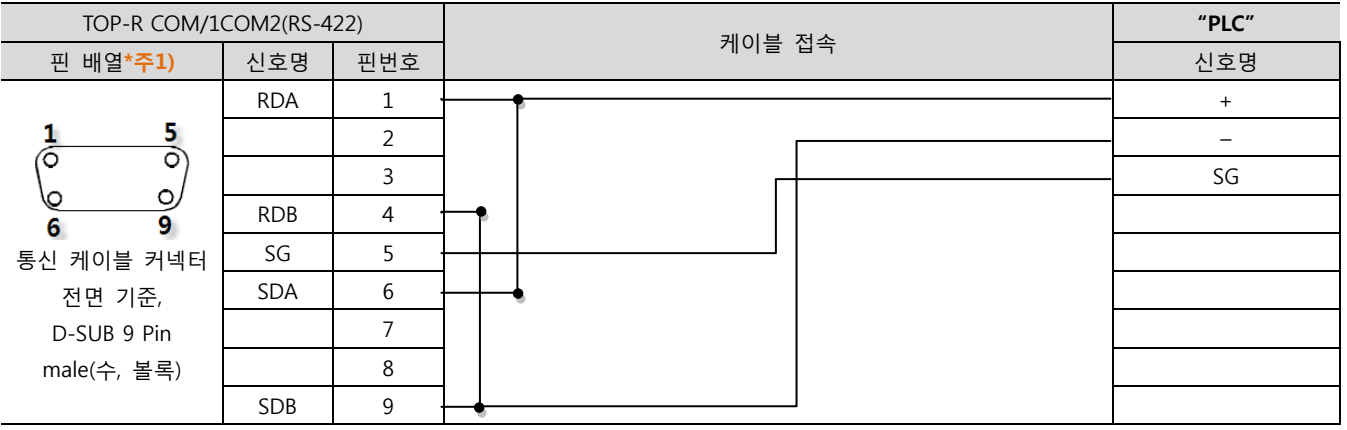

\*주1) 핀 배열은 케이블 접속 커넥터의 접속면에서 본 것 입니다.

TOP-R COM 3 포트 -RS485

| TOP-R COM3 |     | 게이티 저스 | 외부 장치 |
|------------|-----|--------|-------|
| 핀 배열       | 신호명 | 케이클 접속 | 신호명   |
|            | + - |        | +     |
|            |     |        | · _   |
| 0          | SG  |        | - SG  |
| DO J SG    |     |        |       |
| 01 -       |     |        |       |
| 101 +      |     |        |       |
| 0          |     |        |       |
|            |     |        |       |
|            |     |        |       |

\*주1) 핀 배열은 케이블 접속 커넥터의 접속면에서 본 것 입니다.

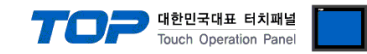

## 5. 지원 어드레스

TOP-R에서 사용 가능한 디바이스는 아래와 같습니다.

CPU 모듈 시리즈/타입에 따라 디바이스 범위(어드레스) 차이가 있을 수 있습니다. TOP-R 시리즈는 외부 장치 시리즈 가 사용하는 최대 어드레스 범위를 지원합니다. 사용하고자 하는 장치가 지원하는 어드레스 범위를 벗어 나지 않도 록 각 CPU 모듈 사용자 매뉴얼을 참조/주의 하십시오.

| Name  | Description                                                                                | Bit Address                                                                                                    | Word Address | R/W  | Size  |
|-------|--------------------------------------------------------------------------------------------|----------------------------------------------------------------------------------------------------|--------------|------|-------|
| ALA0  | Alarm detail code                                                                          | ALA0.00 ~ ALA0.15                                                                                                    | ALA0         | Read | 16bit |
| ALA1  | Alarm address                                                                              | ALA1.00 ~ ALA1.15                                                                                                    | ALA1         | Read | 16bit |
| ALC0  | Alarm code                                                                                 | ALC0.00 ~ ALC0.15                                                                                                    | ALC0         | Read | 16bit |
| ALT0  | Alarm occurrence time                                                                      | ALT0.00 ~ ALT0.31                                                                                                    | ALT0         | Read | 32bit |
| TLMC  | Total moving count<br>(PCON-CA/CFA, ACON-<br>CA/CB,<br>SCON-CA/CAL/CB and ERC3<br>only)    | TLMC.00 ~ TLMC.31                                                                                                    | TLMC         | Read | 32bit |
| ODOM  | Total moving distance<br>(PCON-CA/CFA, ACON-<br>CA/CB,<br>SCON-CA/CAL/CB and ERC3<br>only) | ODOM.00 ~ ODOM.31                                                                                                    | ODOM         | Read | 32bit |
| TIMNO | Present time<br>(SCON-CA/CAL/CB only)                                                      | TIMN0.00 ~TIMN0.31                                                                                                    | TIMN         | Read | 32bit |
| TIMN1 | Present time (PCON-CA/CFA, ACON-CA/CB only)                                                | TIMN1.00 ~TIMN1.31                                                                                                    | TIMN         | Read | 32bit |
| TFAN0 | Total FAN driving time<br>(SCON-CA/CAL/CB only)                                            | TFAN0.00 ~ TFAN0.31                                                                                                    | TFAN0        | Read | 32bit |
| TFAN1 | Total FAN driving time<br>(PCON-CFA only)                                                  | TFAN1.00 ~ TFAN1.31                                                                                                    | TFAN1        | Read | 32bit |
| PNOW  | Current position monitor                                                                   | PNOW.00 ~ PNOW.31                                                                                                    | PNOW         | Read | 32bit |
| ALMC  | Present alarm code query                                                                   | ALMC.00 ~ ALMC.15                                                                                                    | ALMC         | Read | 16bit |
| DIPM  | Input port query                                                                           | DIPM.00 ~ DIPM.15                                                                                                    | DIPM         | Read | 16bit |
| DOPM  | Output port monitor query                                                                  | DOPM.00 ~ DOPM.15                                                                                                    | DOPM         | Read | 16bit |
| DSS1  | Device status query 1                                                                      | DSS1.00 ~ DSS1.15                                                                                                    | DSS1         | Read | 16bit |
|       |                                                                                            | <ul> <li>[DEC]&lt;- Bit position</li> <li>[1] Emergency stop</li> <li>[2] Safety speed enabled/disabled</li> <li>[3] Controller ready</li> <li>[4] Servo ON/OFF</li> <li>[5] Missed work part in push-motion operation</li> <li>[6] Major failure</li> <li>[7] Minor failure</li> <li>[8] Absolute error</li> <li>[9] Brake</li> <li>[10] Pause</li> <li>[11] Home return completion</li> <li>[12] Position complete</li> <li>[13] Load cell calibration status</li> </ul> |              |      |       |

|      |                               |                                                                                                    | <b>TOP</b> #                                                                                         | <mark>배한민국대표 터치피</mark><br>ouch Operation Pa | 1년<br>nel |
|------|-------------------------------|----------------------------------------------------------------------------------------------------|----------------------------------------------------------------------------------------------------|----------------------------------------------|-----------|
| DSS2 | Device status query 2         | DSS2.00 ~ DSS2.15                                                                                                    | DSS2                                                                                                 | Read                                         | 16bit     |
|      |                               | [DEC]<- Bit position                                                                                                    |                                                                                                    |                                              |           |
|      |                               | [DEC] <- Bit position<br>[1] Enable<br>[2] Load output judgmer<br>(check-range load currer<br>[3] Torque level (load cu<br>[4] Teaching mode (norr<br>[5] Position data load (n<br>[6] Jog+ (normal/comma<br>[7] Jog- (normal/comma<br>[8] Position complete 7<br>[9] Position complete 5<br>[10] Position complete 5<br>[11] Position complete 3<br>[13] Position complete 2<br>[14] Position complete 1<br>[15] Position complete 0 | nt threshold)<br>Irrent threshold)<br>mal/teaching)<br>ormal/complete)<br>and active)<br>and active) |                                              |           |
| DSSE | Expansion device status query | DSSE.00 ~ DSSE.15                                                                                                    | DSSE                                                                                                 | Read                                         | 16bit     |
|      |                               | [DEC]<- Bit position                                                                                                    |                                                                                                    | l                                            | <u>ا</u>  |
|      |                               | <ol> <li>[1] Emergency stop (em</li> <li>[2] Motor voltage low</li> <li>[3] Operation mode (AU</li> <li>[4] Home return</li> <li>[5] Push-motion operati</li> <li>[6] Excitation detection</li> <li>[7] PIO/Modbus switchir</li> <li>[8] Position-data write co</li> <li>[9] Moving</li> </ol>                                                                                                    | ergency stop inp<br>TO/MANU)<br>on in progress<br>ig<br>completion status                            | out port)<br>S                               |           |
| STAT | System status query           | STAT.00 ~ STAT.31                                                                                                    | STAT                                                                                                 | Read                                         | 32bit     |
| VNOW | Current speed monitor         | VNOW.00 ~ VNOW.31                                                                                                    | VNOW                                                                                                 | Read                                         | 32bit     |
| CNOW | Current ampere monitor        | CNOW.00 ~ CNOW.31                                                                                                    | CNOW                                                                                                 | Read                                         | 32bit     |
| DEVI | Deviation monitor             | DEVI.00 ~ DEVI.31                                                                                                    | DEVI                                                                                                 | Read                                         | 32bit     |
| STIM | System timer query            | STIM.00 ~ STIM.31                                                                                                    | STIM                                                                                                 | Read                                         | 32bit     |
| SIPM | Special input port query      | SIPM.00 ~ SIPM.15                                                                                                    | SIPM                                                                                                 | Read                                         | 16bit     |
|      |                               | [DEC] <- Bit position<br>[1] Command pulse NP<br>[2] Command pulse PP<br>[3] Port Switch<br>[3] Mode switch<br>[4] Enable Switch<br>[5] Home check sensor<br>[6] Overtravel sensor<br>[7] Creep sensor<br>[8] Limit sensor                                                                                                    |                                                                                                    |                                              |           |

|       |                                                                                                    |                                                                                                    | TOP                                                                                                    | <mark>바한민국대표 터치피</mark><br>ouch Operation Pa | l널<br>nel                        |
|-------|----------------------------------------------------------------------------------------------------|----------------------------------------------------------------------------------------------------|----------------------------------------------------------------------------------------------------|----------------------------------------------|----------------------------------|
| ZONS  | Zone status query                                                                                  | ZONS.00 ~ ZONS.15                                                                                                    | ZONS                                                                                                    | Read                                         | 16bit                            |
|       |                                                                                                    | [DEC]<- Bit position                                                                                                    |                                                                                                    |                                              |                                  |
|       |                                                                                                    | <ul> <li>[1] LS2 (PIO pattern sole</li> <li>[2] LS1 (PIO pattern sole</li> <li>[3] LS0 (PIO pattern sole</li> <li>[4] Position zone</li> <li>[5] Zone 2</li> <li>[6] Zone 1</li> </ul>                                                                                                    | enoid valve mode<br>enoid valve mode<br>enoid valve mode                                                                     | e [3-poir<br>e [3-poir<br>e [3-poir          | it type]<br>it type]<br>it type] |
| POSS  | Positioning complete<br>position No. status query<br>Exected program No. register<br>(Servo Press) | POSS.00 ~ POSS.15                                                                                                    | POSS                                                                                                    | Read                                         | 16bit                            |
| SSSE  | Expansion system status                                                                            | SSSE.00 ~ SSSE.15                                                                                                    | SSSE                                                                                                    | Read                                         | 16bit                            |
|       | register                                                                                           | [DEC]<- Bit position                                                                                                    |                                                                                                    | 1                                            |                                  |
|       |                                                                                                    | [1] Cold start level alarm<br>[2] RTC (calendar) funct<br>(ERC3, PCON/ACON-CA                                                                                                    | occurred/not o<br>ion used/not use<br>/CFA/CB type o                                                                         | ccurred<br>ed<br>nly)                        |                                  |
| FBFC  | Force feedback data monitor                                                                        | FBFC.00 ~ FBFC.31                                                                                                    | FBFC                                                                                                    | Read                                         | 32bit                            |
| OLLV  | Overload level monitor                                                                             | OLLV.00 ~ OLLV.15                                                                                                    | OLLV                                                                                                    | Read                                         | 16bit                            |
| ALMP0 | Press program alarm code                                                                           | ALMP0.00 ~ ALMP0.15                                                                                                    | ALMP0                                                                                                    | Read                                         | 16bit                            |
| ALMP1 | Alarm generated press program No.                                                                  | ALMP1.00 ~ ALMP1.15                                                                                                    | ALMP1                                                                                                    | Read                                         | 16bit                            |
| PPST  | Pres program status register                                                                       | PPST.00 ~ PPST.15                                                                                                    | PPST                                                                                                    | Read                                         | 16bit                            |
|       |                                                                                                    | <ul> <li>[1] Waiting</li> <li>[2] While in returning operation</li> <li>[3] While in depression of the second of the second of t</li></ul> | eration<br>operation<br>stop<br>operation<br>ration<br>the operation<br>during the mov<br>normal conditio<br>program<br>tion | ement<br>n                                   |                                  |

|      |                                           |                                                                                                    | TOP                        | <mark>배한민국대표 터치패</mark><br>Touch Operation Par | 별<br>nel |
|------|-------------------------------------------|----------------------------------------------------------------------------------------------------|----------------------------|------------------------------------------------|----------|
| PPJD | Press program status                      | PPJD.00 ~ PPJD.15                                                                                                    | PPJD                       | Read                                           | 16bit    |
|      | Judgomonto registor                       | [DEC]<- Bit position                                                                                                    |                            | 1                                              |          |
|      |                                           | <ul> <li>[1] Load judgement NG</li> <li>[2] Load judgement OK</li> <li>[3] Position (distance) ju</li> <li>[4] Position (distance) ju</li> <li>[5] Total judgement NG</li> <li>[6] Total judgement OK</li> </ul> | udgement NG<br>udgement OK |                                                |          |
| SFTY | Safety speed command                      | SFTY                                                                                                    | _                          | Read/<br>Write                                 | 1bit     |
| SON  | Servo ON command                          | SON                                                                                                    | _                          | Read/<br>Write                                 | 1bit     |
| ALRS | Alarm reset command                       | ALRS                                                                                                    | _                          | Read/<br>Write                                 | 1bit     |
| BKRL | Brake forced-release command              | BKRL                                                                                                    | -                          | Read/<br>Write                                 | 1bit     |
| STP  | Pause command                             | STP                                                                                                    | _                          | Read/<br>Write                                 | 1bit     |
| HOME | Home return command                       | НОМЕ                                                                                                    | _                          | Read/<br>Write                                 | 1bit     |
| CSTR | Positioning start command                 | CSTR                                                                                                    | -                          | Read/<br>Write                                 | 1bit     |
| JISL | Jog/inch switching                        | JISL                                                                                                    | -                          | Read/<br>Write                                 | 1bit     |
| MOD  | Teaching mode command                     | MOD                                                                                                    | -                          | Read/<br>Write                                 | 1bit     |
| TEAC | Position data load command                | TEAC                                                                                                    | _                          | Read/<br>Write                                 | 1bit     |
| JOG+ | Jog+ command                              | JOG+                                                                                                    | _                          | Read/<br>Write                                 | 1bit     |
| JOG- | Jog- command                              | JOG-                                                                                                    | -                          | Read/<br>Write                                 | 1bit     |
| ST7  | Start position 7<br>(solenoid valve mode) | ST7                                                                                                    | -                          | Read/<br>Write                                 | 1bit     |
| ST6  | Start position 6<br>(solenoid valve mode) | ST6                                                                                                    | -                          | Read/<br>Write                                 | 1bit     |
| ST5  | Start position 5<br>(solenoid valve mode) | ST5                                                                                                    | -                          | Read/<br>Write                                 | 1bit     |
| ST4  | Start position 4<br>(solenoid valve mode) | ST4                                                                                                    | -                          | Read/<br>Write                                 | 1bit     |
| ST3  | Start position 3<br>(solenoid valve mode) | ST3                                                                                                    | -                          | Read/<br>Write                                 | 1bit     |
| ST2  | Start position 2<br>(solenoid valve mode) | ST2                                                                                                    | -                          | Read/<br>Write                                 | 1bit     |
| ST1  | Start position 1<br>(solenoid valve mode) | ST1                                                                                                    | -                          | Read/<br>Write                                 | 1bit     |
| ST0  | Start position 0<br>(solenoid valve mode) | ST0                                                                                                    | _                          | Read/<br>Write                                 | 1bit     |
| CLBR | Load cell calibration command             | CLBR                                                                                                    | _                          | Read/<br>Write                                 | 1bit     |
| PMSL | PIO/Modbus switching specification        | PMSL                                                                                                    | _                          | Read/<br>Write                                 | 1bit     |
| STOP | Deceleration stop                         | STOP                                                                                                    | _                          | Read/<br>Write                                 | 1bit     |

|       |                                                                            |                                                                                                    | <b>TOP</b> #                                                 | <b>1한민국대표 터치패</b><br>buch Operation Par | 년<br>nel |
|-------|----------------------------------------------------------------------------|----------------------------------------------------------------------------------------------------|--------------------------------------------------------------|-----------------------------------------|----------|
| ENMV  | Axis operation permission                                                  | ENMV                                                                                                    | _                                                            | Read/<br>Write                          | 1bit     |
| PHOM  | Program home return<br>movement                                            | РНОМ                                                                                                    | _                                                            | Read/<br>Write                          | 1bit     |
| SSTP  | Search stop                                                                | SSTP                                                                                                    | _                                                            | Read/<br>Write                          | 1bit     |
| FPST  | Program compulsoly finish                                                  | FPST                                                                                                    | _                                                            | Read/<br>Write                          | 1bit     |
| PSTR  | Program start                                                              | PSTR                                                                                                    | _                                                            | Read/<br>Write                          | 1bit     |
| DRG1  | Device control register 1                                                  | DRG1.00 ~ DRG1.15                                                                                                    | DRG1                                                         | Read/<br>Write                          | 16bit    |
|       |                                                                            | [0~2]Cannot be used<br>[3] Positioning start co<br>[4] Home return commu-<br>[5] Pause command<br>[6] Cannot be used<br>[7] Brake forced-releas<br>[8] Alarm reset comma<br>[9~11] Cannot be used<br>[12] Servo ON commar<br>[13] Cannot be used<br>[14] Safety speed com<br>[15]EMG operation spe | mmand<br>and<br>se command<br>nd<br>d<br>mand<br>ecification |                                         |          |
| DRG2  | Device control register 2                                                  | DRG2.00 ~ DRG2.15                                                                                                    | DRG2                                                         | Read/<br>Write                          | 16bit    |
|       |                                                                            | [0~7]Start Posistion 0~<br>[8] Jog- command<br>[9] Jog+ command<br>[10]Position data load<br>[11]Teaching mode con<br>[12~13]Cannot be use<br>[14]Jog/inch switching<br>[15]Cannot be used                                                                                                    | -7<br>command<br>mmand<br>d<br>0:Jog 1:Inching               |                                         |          |
| POSRO | Position number command<br>register<br>/Program number command<br>register | POSR0.00 ~ POSR.15                                                                                                    | POSR0                                                        | Read/<br>Write                          | 16bit    |
| POSR1 | Position movement command register                                         | POSR1.00 ~ POSR1.15                                                                                                    | POSR1                                                        | Read<br>/Write                          | 16bit    |
| PCMD  | Target position<br>specification register                                  | PCMD0.00 ~<br>PCMD1.15                                                                                                    | PCMD                                                         | Read<br>/Write                          | 32bit    |
| INP   | Positioning band<br>specification register                                 | INP0.00 ~ INP1.15                                                                                                    | INP                                                          | Read/<br>Write                          | 32bit    |
| VCMD  | Speed specification register                                               | VCMD0.00 ~<br>VCMD1.15                                                                                                    | VCMD                                                         | Read/<br>Write                          | 32bit    |
| ACMD  | Acceleration/deceleration specification register                           | ACMD.00 ~ ACMD.15                                                                                                    | ACMD                                                         | Read/<br>Write                          | 16bit    |
| PPOW  | Push-current limiting value specification register                         | PPOW.00 ~ PPOW.15                                                                                                    | PPOW                                                         | Read/<br>Write                          | 16bit    |
| CTLF  | Control flag specification register                                        | CTLF.00 ~ CTLF.15                                                                                                    | CTLF                                                         | Read/<br>Write                          | 16bit    |

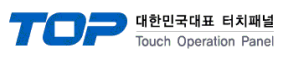

|      | Position Data Descriptic                                             | on Reading (With R                               | C Series contro       | llers)       |             |
|------|----------------------------------------------------------------------|--------------------------------------------------|-----------------------|--------------|-------------|
| Name | Description                                                          | Bit Address                                      | Word Address          | R/W          | Size        |
| PDDR | Position Data Description<br>Reading<br>(With RC Series controllers) | PDDR:000:0.00<br>~PDDR:767:F.00<br>(DEC:HEX.DEC) | PDDR                  | Read         | 16bit/32bit |
|      |                                                                      | Address Format                                   |                       |              |             |
|      |                                                                      | Name -> PDDR                                     |                       |              |             |
|      |                                                                      | Position Number ->                               | :000 ~ :767           |              |             |
|      |                                                                      | Offset from Top Addre                            | ess -> :0 ~:F         |              |             |
|      |                                                                      | bit Position Number -                            | > .00                 |              |             |
|      |                                                                      | Offset from Top Addre                            | ess                   |              |             |
|      |                                                                      | [0~1]PCMD - Target                               | position(32bit)       |              |             |
|      |                                                                      | [2~3]INP – Positionir                            | ng band(32bit)        |              |             |
|      |                                                                      | [4~5]VCMD - Speed                                | command(32bit)        |              |             |
|      |                                                                      | [6~7]ZNMP - Individ                              | ual zone boundary     | + (32bi      | t)          |
|      |                                                                      | [8~9]ZNLP – Individu                             | al zone boundary      | – (32bit     | :)          |
|      |                                                                      | [A]ACMD - Accelerat                              | ion command(16bi      | it)<br>      |             |
|      |                                                                      | [B]DCMD - Decelerat                              | tion command(16b      | it)          |             |
|      |                                                                      | [C]PPOW - Push-cur                               | rrent limiting value( | 160I()<br>+) |             |
|      |                                                                      | [D]LPOW - Load curr                              | ent threshold (160    | l)<br>ait)   |             |
|      |                                                                      | [E]Connot be used (1                             |                       | JII)         |             |
|      |                                                                      |                                                  | 001()                 |              |             |

# ※ PDDR의 32bit 경우 워드스왑을 체크해야함.

| Name               | Bit Address       | Word Address | R/W        |
|--------------------|-------------------|--------------|------------|
| D(Data register)   | D0000.15-DFFFF.15 | D0000-DFFFF  | Read/Write |
| S(Status register) | S0000-SFFFF       | S0000-SFFF0  | Read/Write |